Grandes Temas da Educação

Introdução aos Direitos Humanos e ECA para Educadores

### Regulamento

Introdução aos Direitos Humanos e ECA para Educadores – 1<sup>a</sup> Edição/2018

SECRETARIA DA EDUCAÇÃO

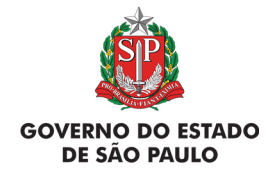

#### Introdução aos Direitos Humanos e ECA para Educadores

| Apresentação                                    | 3  |
|-------------------------------------------------|----|
| Objetivos do Curso                              | 4  |
| Competências e Habilidades                      | 6  |
| A quem se destina                               | 7  |
| Como realizar a inscrição?                      | 8  |
| Quem não poderá se inscrever?                   | 9  |
| Posso cancelar a minha inscrição?               | 11 |
| Como será o curso?                              | 12 |
| Programação                                     | 13 |
| Como realizar as atividades?                    | 16 |
| Avaliação e Certificação                        | 18 |
| Como receber o certificado?                     | 19 |
| Tire suas dúvidas                               | 20 |
| Suas responsabilidades como cursista            | 21 |
| Configurações Adequadas para Acesso ao AVA-EFAP | 23 |
| Passo a Passo para Limpeza do Navegador         | 24 |

## Sumário

## sentaçã DLG

- 1. A Secretaria da Educação do Estado de São Paulo (SEE-SP), por meio da Escola de Formação e Aperfeiçoamento dos Professores do Estado de São Paulo "Paulo Renato Costa Souza" (EFAP) apresenta o curso Introdução aos Direitos Humanos e ECA para Educadores 1ª Edição/2018, uma iniciativa fruto da cooperação entre a SEE -SP e o Ministério Público do Estado de São Paulo.
- 2. Este Regulamento contém as regras e procedimentos que regem o curso Introdução aos Direitos Humanos e ECA para Educadores 1ª Edição/2018, que será oferecido na modalidade a distância e em formato de estudos autônomos (sem tutoria, interação ou mediação) no Ambiente Virtual de Aprendizagem da EFAP (AVA-EFAP).
- O curso Introdução aos Direitos Humanos e ECA para Educadores

   1ª Edição/2018 ainda não possui versão com acessibilidade para pessoas com necessidades visuais.

## Curso $\bigcirc$ etivo

- 4. O curso Introdução aos Direitos Humanos e ECA para Educadores – 1ª Edição/2018 tem como objetivos:
  - a. **Geral:** Promover processos de ensino e aprendizagem participativos e ativos, que tenham como fundamento uma educação em, sobre e para os Direitos Humanos. Dessa forma, tem como intenção gerar uma consciência que permita aos atores sociais assumir atitudes de luta e de transformação. Espera-se, assim, diminuir a distância entre o discurso e a prática dos Direitos Humanos no cotidiano.

#### b. Específicos:

- i. Oferecer embasamento histórico e teórico aos cursistas, sobre os Direitos Humanos;
- ii. Analisar a teoria e a prática dos Direitos Humanos e a relevância do tema no cotidiano do profissional da educação;
- iii.Contribuir para a superação de ideias e atitudes marcadas pelo preconceito com relação aos Direitos Humanos;
- iv. Identificar os direitos fundamentais no ordenamento jurídico atual;

- v. Expor a terminologia básica e os conceitos próprios ao estudo dos direitos fundamentais (em linguagem acessível àqueles que não têm conhecimentos específicos na área jurídica), de modo que possam, ao final do curso, identificar os problemas e possíveis soluções diante de casos concretos apresentados;
- vi. Apresentar aos cursistas instrumentos de análise envolvendo questões ligadas a eventuais abusos de direitos fundamentais, exercício da cidadania e violações à dignidade humana em seus mais variados aspectos;
- vii. Subsidiar os conhecimentos dos participantes sobre as dimensões dos Direitos Humanos à Educação;
- viii.Desenvolver atividades pedagógicas que melhorem o vínculo interno da comunidade escolar;
- ix. Desenvolver atividades externas que aperfeiçoem e melhorem a conexão entre escola-comunidadefamília;
- x. Orientar a família ou os responsáveis quanto à procura de serviços de proteção social;

- xi. Introduzir e disseminar as bases, os princípios norteadores e os sistemas de garantias e direitos previstos no ECA, bem como abordar conteúdos e questões práticas que tratem desses temas, promovendo, dessa forma, reflexões sobre os principais dilemas e desafios da área;
- xii. Divulgar o conteúdo do ECA;
- xiii. Capacitar profissionais para abordar conteúdos e práticas sobre os direitos das crianças e dos adolescentes;
- xiv. Contribuir para que os profissionais possam provocar, refletir, problematizar e incorporar, no ambiente profissional, questões relacionadas aos direitos e aos deveres de crianças e adolescentes;
- xv. Criar e fortalecer uma cultura de respeito aos Direitos Humanos de crianças e adolescentes.

- **5.** O curso pretende contribuir no desenvolvimento de competências e habilidades, de modo que o cursista seja capaz de:
  - a. Introduzir e disseminar as bases, os princípios norteadores e os sistemas de garantias e direitos previstos na Constituição Federal e de outras leis infraconstitucionais, bem como abordar conteúdos e questões práticas que tratem dessas questões, promovendo reflexões sobre os principais dilemas e desafios da área;
  - b. Introduzir e disseminar as bases, os princípios norteadores e os sistemas de garantias e direitos previstos no ECA, bem como abordar conteúdos e questões práticas que tratem dessas questões, promovendo reflexões sobre os principais dilemas e desafios da área. Além disso, o curso tem por objetivo a divulgação do conteúdo do ECA entre os professores e os estudantes;
  - c. Criar e fortalecer uma cultura de respeito aos direitos humanos de crianças e adolescentes.

## estina S A guem

#### 6. A presente edição será direcionada:

 a. A todos os servidores da SEE-SP em exercício em quaisquer categorias, cargos ou funções dos três quadros da SEE-SP (Quadro do Magistério – QM, Quadro de Apoio Escolar – QAE e Quadro da Secretaria da Educação – QSE), conforme a base da Coordenadoria de Gestão de Recursos Humanos (CGRH) de junho de 2018.  $\sim$ 

- **7.** Serão ofertadas **2.000 vagas** para esta edição, a serem preenchidas por adesão e por ordem de inscrição.
- 8. As inscrições deverão ser realizadas no período de 2 a 8 de agosto de 2018 exclusivamente pelo endereço eletrônico do curso: <u>http://www.escoladeformacao.sp.gov.br/direitoshumanos2018</u>.
- **9.** Para inscrever-se, leia atentamente e na íntegra este documento e assista ao vídeo "Conheça o curso".
- **10.** Clique sobre o link "Faça aqui sua inscrição" e acesse o formulário utilizando o **seu CPF nos campos login e senha (sem ponto e nem hífen)**.
- 11. Ao concluir sua inscrição, será emitido um número de protocolo. Uma mensagem automática com este e a cópia do "Termo de Aceite" será enviada ao seu e-mail cadastrado no formulário de inscrição e ao seu e-mail institucional Microsoft: @educacao.sp.gov.br e @professor.educacao.sp.gov.br. Para mais informações ou para sanar dúvidas com relação à ativação de seu e-mail institucional, acesse o link <u>https://sed.educacao.sp.gov.br</u>. Caso precise de suporte entre em contato pelo e-mail sed.suporte@educacao.sp. gov.br ou ligue para 0800 77 00012.
- 12. Ao concluir sua inscrição, tenha ciência de que você estará ocupando uma vaga do curso! Portanto, inscreva-se apenas se tiver interesse e disponibilidade para realizá-lo.

- Interessados em que seus cargos e/ou funções não estiverem relacionados dentro do público-alvo mencionado no item D.
- 14. Cursistas aprovados em edições anteriores, uma vez que se trata do mesmo conteúdo.
- 15. Profissionais reprovados em ações realizadas anteriormente e já homologadas e disponibilizadas na ferramenta Histórico de Participações (HP), com o período de ônus vigente, conforme disposto em Regulamento da ação.
  - 16. Atenção: O profissional impedido de inscrever-se no curso por ter sido reprovado em curso ou programa ofertado anteriormente, poderá consultar na ferramenta Histórico de Participações (HP) o seu desempenho nas ações que participou, bem como consultar no Regulamento da respectiva ação o ônus aos reprovados. O impedimento será liberado ao término do prazo de ônus estabelecido em Regulamento. A ferramenta "Histórico de Participações" deverá ser acessada, em "Central de Serviços", exclusivamente pelo endereço <u>www.escoladeformacao.sp.gov.br</u>.

#### Fique atento(a)!

As próximas comunicações da EFAP passarão a ser enviadas somente ao e-mail institucional (aqueles com os domínios **@educacao.sp.gov.br** e **@professor.educacao.sp.gov.br**).

#### Como ativar o e-mail institucional?

O acesso à rede corporativa e aos e-mails institucionais dos servidores é feito por meio da plataforma Secretaria Escolar Digital (SED). Ao acessar esse ambiente, observe sob o seu nome, no canto superior direito, "E-mail Institucional", o e-mail com um dos dois domínios **@educacao.sp.gov.br** ou **@professor.educacao.sp.gov.br**.

#### Qual é o link de acesso aos e-mails Institucionais?

- O link de acesso é https://outlook.office.com;
- No login, identifique seu e-mail disponível na SED.

#### Com qual senha devo acessar o(s) e-mail(s) institucional(is)?

- A senha de acesso aos e-mails é a mesma utilizada na plataforma SED, no Portalnet (GDAE), na Intranet e na rede corporativa de computadores;
- Quando a senha é alterada na SED, automaticamente é alterada para acesso aos e-mails.

#### **Dúvidas?**

- Caso tiver dúvidas sobre esse procedimento ou sobre a redefinição de senhas, acesse <u>https://sed.educacao.sp.gov.br</u>.
- Caso precise de suporte técnico a respeito, acesse o portal de atendimento SED, https://atendimento.educacao.sp.gov.br, abra uma ocorrência ou ligue para 0800 77 00012.

- **17.** O cancelamento de inscrição somente poderá ser realizado durante o período de inscrições.
- **18.** Para isso, você deverá acessar novamente o formulário e clicar no ícone "Cancelar Inscrição", disposto no final da página.
- **19.** Após o cancelamento, será emitido um número de protocolo. Uma mensagem automática com este será enviada ao seu e-mail cadastrado no formulário de inscrição e ao seu e-mail institucional.
- 20. Em caso de dúvidas e/ou dificuldades em realizar este processo diretamente pelo formulário de inscrição, solicite, exclusivamente durante o período de inscrição, auxílio por meio do canal "Fale Conosco", disponível na página do curso.
- 21. O "Fale Conosco" estará disponível para abertura de chamados 24 horas por dia, mas o atendimento será realizado somente de segunda a sexta-feira, das 9h às 18h, exceto feriados. Todos os chamados abertos nos finais de semana e feriados serão respondidos a partir do primeiro dia útil subsequente. O mesmo acontecerá aos chamados abertos fora do horário estipulado.

#### 22. Solicitações de cancelamento realizadas após o período de inscrição não serão aceitas!

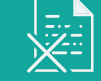

CUrso: Sera COM COM

- 23. As atividades serão realizadas totalmente a distância e de modo autoinstrucional (sem tutoria, interação ou mediação) por meio do Ambiente Virtual de Aprendizagem da EFAP (AVA-EFAP).
- 24. Todas as orientações de acesso e navegação serão disponibilizadas no início do curso, e ao longo dele serão disponibilizadas por meio de boletins eletrônicos que serão enviados ao seu e-mail institucional. Também ficarão disponíveis na página do curso:
   www.escoladeformacao.sp.gov.br/direitoshumanos2018
- **25.** O curso possui carga horária de **60 horas**, que serão distribuídas em 10 módulos.
- **26.** Saiba que:
  - a. A carga horária estipulada para cada módulo refere-se ao tempo estimado necessário para assistir às aulas, para leitura dos conteúdos e realização das atividades no AVA-EFAP, assim como a leitura de materiais complementares e pesquisas realizadas fora do AVA;
  - b. A característica do curso autoinstrucional prevê a diversidade de ritmos de aprendizagem; portanto, quando se propõe uma carga horária de estudos, é levado em consideração o tempo adequado para a realização de todas as atividades;
  - c. Caberá ao cursista a organização de sua rotina de estudos, desde que as atividades avaliativas sejam realizadas durante o período de realização proposto em cronograma.

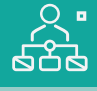

Programação

 27. O curso será realizado de 21 de agosto a 22 de outubro de 2018. A carga horária e os conteúdos de cada módulo estão distribuídos conforme disposto no quadro a seguir:

| Módulos                                                                                                    | Conteúdos                                                                                                    | Carga<br>Horária                 |
|----------------------------------------------------------------------------------------------------|----------------------------------------------------------------------------------------------------|----------------------------------|
| Apresentação                                                                                                   | Conhecendo o AVA-EFAP Atividades<br>para ambientação                                                                                                    | Não<br>contabilizada<br>no curso |
| Módulo 1<br>Direitos<br>Humanos e<br>sua História                                                              | <ul> <li>História dos Direitos Humanos no<br/>plano internacional e no Brasil;</li> <li>Declaração Universal dos Direitos<br/>Humanos;</li> <li>Dignidade da pessoa humana.</li> </ul>                                                        |                                  |
| Módulo 2<br>A História<br>dos Direitos<br>Humanos<br>no Brasil,<br>Constituição<br>Federal e<br>Direitos Civis | <ul> <li>Trajetória dos Direitos Humanos<br/>no Brasil;</li> <li>Marcos históricos dos Direitos<br/>Humanos no País;</li> <li>Relações entre pessoas da América,<br/>África e Europa no estabelecimento<br/>de direitos no Brasil.</li> </ul> |                                  |

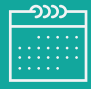

| Módulos                                                                                        | Conteúdos                                                                                                    | Carga Horária   |
|------------------------------------------------------------------------------------------------|----------------------------------------------------------------------------------------------------|-----------------|
| Módulo 3                                                                                       | <ul> <li>– Os princípios democráticos estabelecidos na Constituição de<br/>1988;</li> </ul>                                                                                                    |                 |
| Democracia e seu exercício                                                                     | <ul> <li>Exame do conceito de democracia (representativa, participativa<br/>e direta) e o exercício de sua prática;</li> </ul>                                                                                                    |                 |
|                                                                                                | – A democracia na escola, a inclusão, o fomento da solidariedade.                                                                                                    |                 |
| Módulo 4<br>Direitos Civis e Direitos<br>Sociais, Direito à Vida, à<br>Liberdade e à Igualdade | <ul> <li>Exame do conceito de "direito", direitos civis, direitos sociais;</li> <li>Reflexão sobre o respeito à diversidade, à contenção do preconceito;</li> <li>Exame dos direitos civis e sociais segundo a Constituição federal.</li> </ul>                                |                 |
| Módulo 5<br>Direitos Sociais, Direitos                                                         | <ul> <li>Exame e distinção de Direitos Sociais;</li> <li>Exame e distinção de Direitos Políticos;</li> </ul>                                                                                                    | 60 horas        |
| Políticos e os Poderes do<br>Estado                                                            | – Análise dos três Poderes do Estado e seus recursos institucionais.                                                                                                    | (os 10 módulos) |
| Módulo 6<br>Direito de todos à                                                                 | <ul> <li>Princípios da Educação sob a perspectiva dos Direitos Humanos;</li> <li>Educação Especial e Educação Inclusiva;</li> </ul>                                                                                                    |                 |
| Euucação                                                                                       | – Sustentaculos constitucionais e juridicos para Educação Especial.                                                                                                    |                 |
| Módulo 7<br>Gestão democrática nas<br>escolas / Construção de<br>cidadania                     | <ul> <li>Gestão Democrática e Gestão Participativa;</li> <li>Construção dos Conselhos Escolares segundo os princípios de<br/>Cidadania e Direitos Humanos;</li> <li>Projeto Político-pedagógico em construção coletiva;</li> <li>Grêmio e seu estatuto democrático.</li> </ul> |                 |

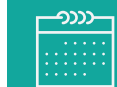

| Módulos                                                                                                  | Conteúdos                                                                                                    | Carga Horária |
|----------------------------------------------------------------------------------------------------|----------------------------------------------------------------------------------------------------|---------------|
| Módulo 8<br>Introdução aos Direitos da<br>Criança e do Adolescente                                       | – O Estatuto da Criança e do Adolescente;<br>– Direito à Educação no Estatuto da Criança e do Adolescente.                                                                                                    |               |
| Módulo 9<br>Sistema de Garantias de<br>Direitos da Criança e do<br>Adolescente                           | <ul> <li>– Rede de Proteção Integral à criança e ao adolescente;</li> <li>– Conselhos dos Direitos e Conselhos Tutelares.</li> </ul>                                                                                                    |               |
| Módulo 10<br>O Adolescente em conflito<br>com a lei: O Estatuto da<br>Criança e Adolescente na<br>escola | <ul> <li>Conflitos nas relações escolares: reflexões e formas de lidar;</li> <li>Atos infracionais na escola e em seu entorno;</li> <li>Medidas Protetivas e socioeducativas. Violações ou ameaças aos<br/>direitos das Crianças e dos Adolescentes na escola;</li> <li>Identificação e encaminhamento de casos de violência contra<br/>crianças e adolescentes.</li> </ul> |               |

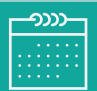

28. Cada módulo do curso contará com atividades avaliativas compostas por questões objetivas relacionadas aos seus conteúdos desenvolvidos e validadas pelo próprio sistema.

#### 29. É necessário visualizar todas as páginas de conteúdo de cada módulo para poder responder as questões avaliativas.

- **30.** O envio destas atividades será contabilizado como frequência em cada módulo do curso, visto que o AVA-EFAP não contabiliza o tempo das atividades realizadas fora dele.
- **31.** Você terá **quatro tentativas** para realizar cada atividade avaliativa dentro do período indicado no cronograma.
- **32.** Após as tentativas, **será considerada a maior nota**, a ser representada pelos seguintes conceitos:

| Conceito       | Acertos          | Resultado Final |
|----------------|------------------|-----------------|
| Insatisfatório | Entre 0% e 50%   |                 |
| Satisfatório   | Entre 51% e 100% |                 |

33. Atenção: Enquanto estiver realizando uma atividade avaliativa existe a possibilidade de salvá-la. Neste caso, ela ficará registrada como "Em progresso" em sua página no AVA-EFAP. Atividades "Em progresso" serão visualizadas somente pelo cursista e não serão consideradas para avaliação. A atividade será considerarada enviada e avaliada somente após clicar em "Terminar revisão" e após o seu envio e a leitura dos feedbacks.

- 34. A avaliação do aproveitamento será realizada com base na média das atividades avaliativas enviadas no decorrer do curso.
- **35.** As atividades avaliativas não poderão ser realizadas após os prazos estipulados no cronograma disposto neste Regulamento.
- 36. Encerrado o período de realização das atividades, não serão aceitas justificativas para o envio das atividades pendentes.

#### Como faço para visualizar minhas notas?

No AVA-EFAP, clique sobre o seu nome no canto superior direito da página. Em seguida, selecione "Notas". A tela seguinte exibirá as notas de todas as atividades enviadas e a frequência atribuída a cada uma delas. Caso você tiver feito a atividade e sua nota não estiver registrada, sua atividade poderá estar salva e não foi enviada!

# ertific Valla

- 37. Para aprovação e certificação no curso Introdução aos Direitos Humanos e ECA para Educadores 1ª Edição/2018, o cursista deverá:
  - a. Realizar, no mínimo, 75% (setenta e cinco por cento) do total das atividades avaliativas propostas. O **cursista deverá realizar pelo menos 5 das 6 atividades avaliativas**;
  - b. Ter média de aproveitamento com conceito **"Satisfatório"**, no total de atividades avaliativas.
- 38. Os cursistas que tiverem 0% de frequência serão reprovados e considerados como desistentes. Sendo assim, impedidos de ins-creverem-se em qualquer curso no ano letivo da homologação deste.
- **39.** Os cursistas reprovados por frequência, com qualquer percentagem e/ou por aproveitamento, serão impedidos de serem tutores de ações de formação ofertadas pela EFAP por dois anos a partir da data de homologação do presente curso.

#### 40. Os certificados serão emitidos pela EFAP aos cursistas que atenderem a todos os requisitos elencados no item "K. AVALIAÇÃO E CERTIFICAÇÃO".

- 41. Os certificados serão emitidos eletronicamente e disponibilizados no site da EFAP <u>www.escoladeformacao.sp.gov.br</u>, no canal "Central de Serviços", em "Histórico de Participações", e em momento oportuno, somente após o término do curso e respectiva homologação em Diário Oficial do Estado de São Paulo (DOE).
- **42.** O cursista poderá utilizar o certificado do curso para a evolução funcional de acordo com a legislação vigente referente ao seu quadro de atuação.

# suas dúvidas J

- **43.** Em caso de problemas e/ou dúvidas, os profissionais terão à disposição o canal "Fale Conosco" na página do curso. O "Fale Conosco" estará disponível para abertura de chamados 24 horas por dia, mas o atendimento será realizado somente de segunda a sexta-feira, das 9h às 18h, exceto feriados. Todos os chamados abertos nos finais de semana e feriados serão respondidos a partir do primeiro dia útil subsequente. O mesmo acontecerá aos chamados abertos abertos fora do horário estipulado.
- 44. Após o período de seis meses, o acesso ao conteúdo do curso será interrompido, assim como os serviços de atendimento ao cursista via "Fale Conosco". Após esse período, não será possível solicitar retificações.

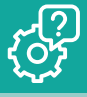

- **45.** Assistir aos vídeos, ler os textos de referência, acessar os materiais indicados e participar das atividades a distância propostas no decorrer do curso dentro dos prazos estabelecidos e registrados no cronograma.
- 46. Acompanhar, no AVA-EFAP, o "status" de suas atividades avaliativas, verificando aquelas que estão pendentes, não realizadas, concluídas e prazo final de realização. Para isso, clique sobre o seu nome no canto superior direito da página e, em seguida, em "Notas". A tela seguinte exibirá as notas de todas as atividades avaliativas do curso, assim como a frequência atribuída a cada uma delas.
- **47.** Comunicar via "Fale Conosco" problemas na execução e/ou envio das atividades avaliativas, **em tempo hábil para sua realização**, dentro do horário de atendimento e do período estabelecido para essas atividades no cronograma disposto neste Regulamento.
- **48.** Acatar as regras estabelecidas no Regulamento para este curso, inclusive as relativas à segurança da informação.

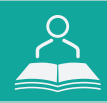

**49.** Manter a senha de acesso guardada em completa segurança e sigilo, sendo de sua inteira responsabilidade acessos realizados com esta (a senha de acesso de cada cursista tem caráter pessoal e intransferível, sendo vedada a revelação para terceiros, e é a forma de identificação do cursista, considerada a sua utilização, para todos os fins e efeitos, como manifestação expressa de sua vontade). Para isso, o cursista deverá modificar a sua senha no primeiro acesso ao curso.

50. Atenção: a senha utilizada para acessar o AVA-EFAP não é necessariamente a mesma de acesso às ferramentas da Rede do Saber (inscrições, Gestão de Pesquisa e Fale Conosco). A alteração em um dos sistemas não modifica o outro automaticamente.

- **51.** Utilizar apenas equipamentos confiáveis para o acesso à plataforma, que possuam programas antivírus e *firewall* devidamente instalados e atualizados, assumindo o risco de sua conduta caso assim não vier a proceder.
- **52.** Realizar *logout* após finalizar uma sessão no AVA-EFAP, garantindo a veracidade de suas participações e produções. Para isso, clicar em "Sair", destacado na cor vermelha acima e à direita da tela.

- **53.** Atualizar seu perfil sempre que necessário e se responsabilizar pelas informações fornecidas.
- 54. Participar das pesquisas de avaliação do curso com o objetivo de contribuir para o aprimoramento das ações de formação ofertadas pela EFAP.
- 55. Os cursos e ações formativas da EFAP são produzidos com a finalidade de subsidiar o profissional da SEE-SP em seu trabalho. Dessa forma, a utilização dos conteúdos e materiais é recomendada e incentivada. Entretanto, é expressamente vedada a utilização desses conteúdos para quaisquer fins que não estiverem diretamente envolvidos ao seu trabalho, como por exemplo, na publicação em redes sociais, blogs e demais veículos digitais, sob pena de se responsabilizar judicialmente, com exclusividade e integralmente, nos termos da legislação brasileira, por qualquer violação ao direito autoral e ações judiciais e/ou extrajudiciais advindas dessas violações, movidas por quem quer que seja, incluindo autores, editoras e demais interessados.

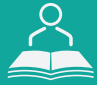

- **56.** A gestão da segurança das informações observa as disposições da Norma Técnica ABNT NBR ISSO/IEC 27002, especialmente em relação a autenticidade, integridade e disponibilidade da informação.
- 57. É de reconhecimento público a impossibilidade técnica da manutenção do funcionamento integral e ininterrupto de qualquer sistema de informática. Dessa forma, a SEE-SP isenta-se de qualquer responsabilidade relativa à postagem de atividades web ou da manutenção de equipamentos.
- **58.** As configurações mínimas de hardware e software necessárias para acesso adequado ao AVA-EFAP são as seguintes:

| Software                                                                                                    | Hardware                                                                                                    |
|----------------------------------------------------------------------------------------------------|----------------------------------------------------------------------------------------------------|
| <ul> <li>Windows XP Service Pack 2 (recomendado<br/>Windows XP Service Pack 3 ou posterior);</li> <li>Windows Vista;</li> <li>Plug-in Adobe Flash Player Versão 20 ou<br/>superior.</li> <li>Plug-in Adobe Acrobat Reader atualizado.</li> <li>Para cursos acessíveis: leitor de tela NVDA<br/>para 2016.1.</li> <li>Plug-in Adobe Flash Player Versão 9 ou<br/>superior;</li> <li>Navegadores: Internet Explorer 9 ou superior;<br/>Firefox 34 ou superior; Chrome 34 ou superior.</li> </ul> | <ul> <li>Mínimo de 1 GB de Memória<br/>RAM;</li> <li>Resolução de tela mínima<br/>de 1024x768;</li> <li>Conexão banda larga,<br/>preferencialmente 512 kbps<br/>ou superior.</li> </ul> |

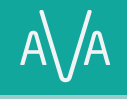

( )

**59.** Para um bom desempenho do AVA-EFAP, é recomendada a limpeza do navegador, seguindo os passos abaixo:

#### Internet Explorer:

i. Abrir o Internet Explorer;

- ii. Apertar a tecla "ALT" do seu teclado para que a barra de menu seja disponibilizada;
- iii. Selecionar a opção "Ferramentas" e, depois, a opção "Opções da Internet";
- iv. Selecionar a aba "Geral" na nova janela aberta;
- v. Clicar em "Excluir" na área "Histórico de navegação";
- vi. Marcar os itens "Arquivos de Internet Temporários" e "Cookies" na nova janela aberta;
- vii. Clicar no botão "Excluir". Esta janela será fechada automaticamente;
- viii. Para finalizar, clicar no botão "Aplicar" e, logo em seguida, no botão "OK".

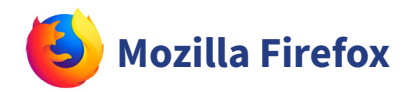

i. Abrir o Firefox;

- ii. Apertar a tecla "ALT" do seu teclado para que a barra de menu seja disponibilizada;
- iii. Selecionar a opção "Ferramentas" e, a seguir, a opção"Limpar dados pessoais";
- iv. Selecionar a aba "Avançado" na nova janela;
- v. Habilitar os itens "Cookies" e "Cache" na nova janela aberta;
- vi.Clicar no botão "Limpar agora". Esta janela será fechada automaticamente.

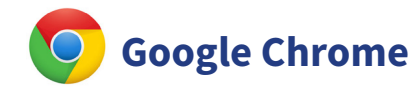

- i. Fechar o Navegador e entrar novamente;
- ii. No canto superior direito há três traços. Clicar neles com o botão esquerdo do mouse;
- iii. Na nova janela, clicar em "Ferramentas";
- iv. Na janela seguinte, clicar em "Limpar dados de navegação";
- v. No campo "Eliminar os seguintes itens desde:", selecionar "o começo";
- vi. Em seguida, selecionar os campos "Cookies e outros dados de site e de plug-in" e "Imagens e arquivos armazenados em CACHE";
- vii. Por fim, clicar em "Limpar dados de navegação".